## MegaBitGearTE4121Cの接続設定

ここではインターネットに接続するための設定方法をご案内します。 ここでは InternetExplorer6 を例に説明しています。

MegaBit Gear TE4121Cの管理画面にログインします。
MegaBit Gear TE4121Cにイーサネット接続したパソコンからログインを行います。
Internet Explorerなどのブラウザを起動し、以下のアドレスを入力してください。

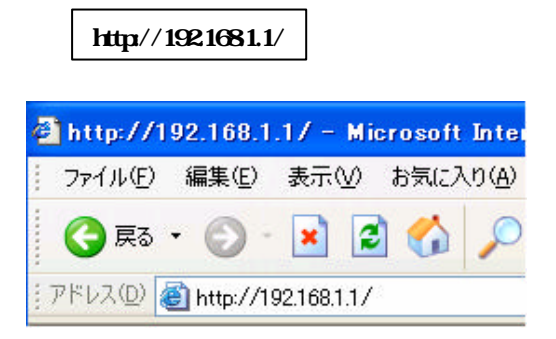

## ユーザー名とパスワードは下記のようになります

| ユーザー名 (U) | user |
|-----------|------|
| パスワード(P)  | user |

| 192.168.1.1 に接続    | ? 🛛                     |
|--------------------|-------------------------|
| R                  | GET                     |
| Config             |                         |
| ユーザー名(山):          | 😰 user 🔽                |
| パスワード( <u>P</u> ): | ****                    |
|                    | ✓パスワードを記憶する( <u>R</u> ) |
|                    | OK キャンセル                |

## 2.<NATルーク簡単設定>の画面が表示されます。

<NATルーク簡単設定>の画面が表示されますので、以下の通りに設定します。

| NATIL-安簡単設定                                                                                                    |
|----------------------------------------------------------------------------------------------------|
|                                                                                                    |
| プロバイダとPPP over ATMまたはPPP over Ethernetを使用して接続し、NATルータとして動作させる場合の設定を<br>作させたい場合や、より詳細な設定を行いたい場合は、管理者モードでログインして下さい。 |
| PPP接続設定                                                                                                    |
| 接続方式 PPP over ATM 🔽                                                                                               |
| ユーザID T012345678@tnc                                                                                              |
| パスワード •••••••                                                                                                    |
| パスワードの確認入力                                                                                                    |
| セキュリティ設定                                                                                                    |
| ☑ 外部から本装置へのアクセス (WWW、FTPなど)を禁止                                                                                    |
| ICMP、IDENT(TCP/113)だけは許可                                                                                          |
| ☑ ブライベートアドレスを使用した外部装置との通信を禁止                                                                                      |
| ■ 外部装置から開始されるTCPセッションを遮断                                                                                          |
| ✓ Windows共有関係のトラフィックを遮断                                                                                           |
| 公園サーバ/ホスト設定                                                                                                    |
| ■ WWWサーバを外部に公開する                                                                                                  |
| ー<br>WWWサーバのIPアドレス                                                                                                |
| ■ FTPサーバを外部に公開する                                                                                                  |
| FTPサーバのIPアドレス                                                                                                    |
| ■ 外部からのパケットをすべて特定ホストに中継する [セキュリティに注意]                                                                             |
| 特定ホストのIPアドレス                                                                                                    |
| 使用アプリケーション設定                                                                                                    |
| 🔲 Windows Messengerを使用する                                                                                          |
| 使用するパンコンのIPアドレス                                                                                                   |
|                                                                                                    |
|                                                                                                    |

| PPP接続設定                       |                                                                                                    |  |
|-------------------------------|----------------------------------------------------------------------------------------------------|--|
| 接続方式                          | [PPP over ATM]を選択します。                                                                                                    |  |
| ユーザID ( 1)                    | ユーザID + @tnc を入力します。<br>例 )T012345678@tnc                                                                                                    |  |
| パスワード(2)                      | ユーザパスワードを入力します。                                                                                                    |  |
| パスワードの確認入力 ( 2)               | ユーザパスワードを入力します。                                                                                                    |  |
| セキュリティ設定(3)                   |                                                                                                    |  |
| 外部から本装置へのアクセス(WWW 、FTP など)を禁止 | チェックします。                                                                                                    |  |
| ICMP 、IDENT ( TCP/113 ) だけは許可 | チェックしません。                                                                                                    |  |
| プライベートアドレスを使用した外部装置との通信を禁止    | チェックします。                                                                                                    |  |
| 外部装置から開始されるTCP セッションを遮断       | チェックしません。                                                                                                    |  |
| 外部との Windows 共有関係のトラフィックを遮断   | チェックします。                                                                                                    |  |
| 公開サーバ / ホス   設定( 4)           |                                                                                                    |  |
| WWW サーバを外部に公開する               | チェックしません。                                                                                                    |  |
| FTP サーバを外部に公開する               | チェックしません。                                                                                                    |  |
| 外部からのパケットをすべて特定ホストに中継する       | チェックしません。                                                                                                    |  |
| 使用アプリケーション設定(5)               |                                                                                                    |  |
| Windows Messenger を使用する       | Windows Messenger を利用する場合はチェックします。<br>チェックする場合、[外部装置から開始されるTCP<br>セッションを遮断]のチェックを外し、[使用するパソコンの<br>IPアドレス]に 192.168.1.2」と入力します (パソコン1台<br>でお使いになる場合)<br>2台以上のパソコンでお使いになる場合は、Windows<br>Messengerをお使いになるパソコンのIPアドレスを確認<br>して入力してください。 |  |

(1)

・ 登録完了のお知らせをご参照下さい。 「」は半角の大文字で入力してください。 文字は全て半角で入力してください。 メールアドレスのサプドメインとは関係ありません。

(2)

登録完了のお知らせをご参照下さい。 パスワートを変更されている場合は、変更後のパスワードを入力してください。 セキュリティ保護の為パスワートは全て\*で表示されます。

( 3)~( 5) それぞれの設定はご自身の希望通りに変更することが出来ますが、こちらのペ ージでご案内している以外の設定で利用し、何か不具合が生じても弊社では一 切の責任を負いかねます。予めご了承下さい。

## 3. 設定」をクリックします。

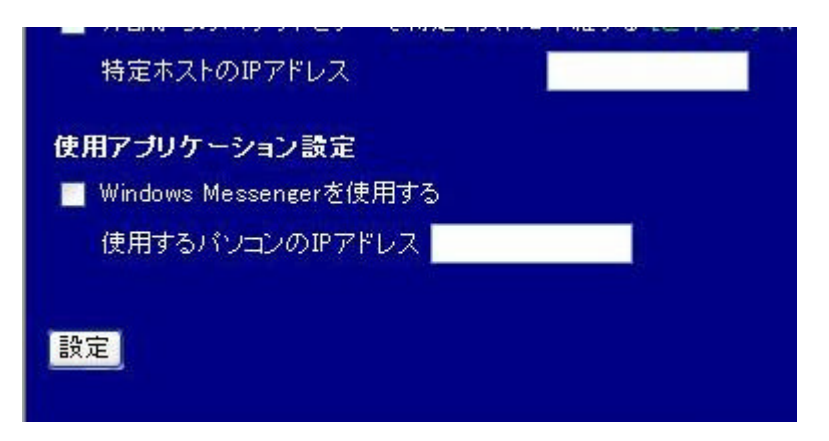

5. 変更を反映しました」というメッセージが表示されれば設定は完了です。

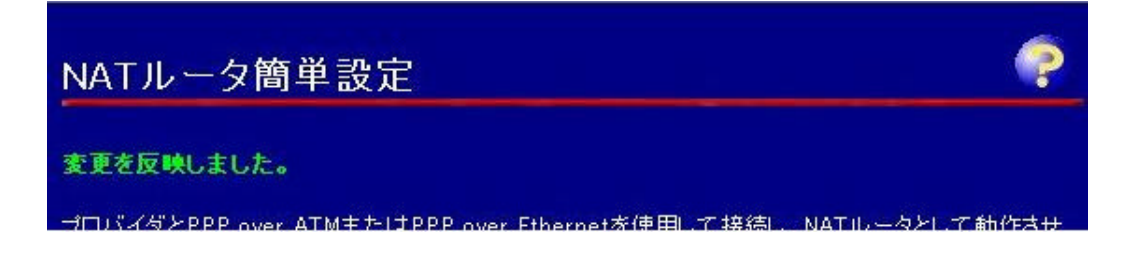

6. Internet Explorerなどのブラウザを起動し、ページが表示される事をご確認ください。 ページが表示されない場合は、パソコンとモデムを再起動してください。